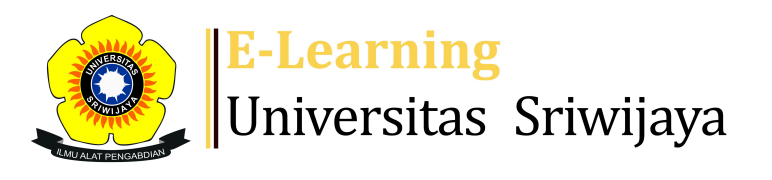

## RR Riswandi Riswandi 🗸 **0**

|                                         | A Dashboard My cour             | rses Homepages                                       | -UNSRI Course                                | s Help             | Helpdesk                                                                                                  | Searc                                                                      |
|-----------------------------------------|---------------------------------|------------------------------------------------------|----------------------------------------------|--------------------|----------------------------------------------------------------------------------------------------|----------------------------------------------------------------------------|
| Das                                     | shboard >My courses > 2425-01-F | PER2103 STATISTIKA 义                                 | General > Daftar Had                         | lur PTK A ゝ Daftar | Hadur PTK A                                                                                               | \$                                                                         |
| 24                                      | 425-01-PER2103                  | STATISTI                                             | <b>KA</b> Daftar Ha                          | adur PTK A         |                                                                                                    | Administration                                                             |
| S                                       | essions Add session Report      | : Import Export                                      | status set Tem                               | iporary users      |                                                                                                    | Attendance administration                                                  |
| Sessions All All past Months Weeks Days |                                 |                                                      |                                              |                    | <ul> <li>Permissions</li> <li>Check permissions</li> <li>Filters</li> <li>Competency breakdown</li> </ul> |                                                                            |
| #                                       | Date Time                       | Туре                                                 | Description                                  |                    | Actions                                                                                                   | Logs                                                                       |
| 1                                       | Wed 14 Aug 2024 8AM - 9:40AN    | Group: 2425-01-<br>1 PER2103-L09<br>STATISTIKA PTK A | 19750711200501100<br>Abrar, S.Pt., M.Si., Ph | D2; Arfan<br>ו.D.  | <b>е ⇔ ×</b> □                                                                                            | <ul> <li>Backup</li> <li>Restore</li> <li>Course administration</li> </ul> |
| 2                                       | Wed 21 Aug 2024 8AM - 9:40AM    | Group: 2425-01-<br>1 PER2103-L09<br>STATISTIKA PTK A | 19750711200501100<br>Abrar, S.Pt., M.Si., Ph | 02; Arfan<br>າ.D.  | <b>е ⇔ ×</b> □                                                                                            | 👬 Navigation                                                               |
|                                         |                                 |                                                      |                                              |                    |                                                                                                    | Dashboard<br>🎢 Site home<br>Site pages                                     |

| #  | Date Time                     | Туре                                               | Description                                             | Actions        | My courses                                                                                                    |
|----|-------------------------------|----------------------------------------------------|---------------------------------------------------------|----------------|----------------------------------------------------------------------------------------------------|
| 3  | Wed 28 Aug 2024 8AM - 9:40AM  | Group: 2425-01-<br>PER2103-L09<br>STATISTIKA PTK A | 197507112005011002; Arfan<br>Abrar, S.Pt., M.Si., Ph.D. | e 🕈 🗙 🗆        | 2425-01-PTK3104<br>PRODUKSI TERNAK NON<br>RUMINANSIA<br>2425-01-PTK4101<br>PENGOLAHAN HASIL                                                                                                    |
| 4  | Wed 4 Sept 2024 8AM - 9:40AM  | Group: 2425-01-<br>PER2103-L09<br>STATISTIKA PTK A | 197507112005011002; Arfan<br>Abrar, S.Pt., M.Si., Ph.D. | <b>è ⇔ X</b> □ | IKUTAN DAN LIMBAH<br>2425-01-PTK3106<br>BUDIDAYA KERBAU<br>RAWA<br>2425-01-PER2103<br>STATISTIKA<br>Participants<br>Participants<br>Participants<br>Participants<br>Participants<br>Competencies<br>Grades<br>General<br>PER2103_STATISTI<br>KA<br>(INDRALAYA_AGR)<br>PER2103_STATISTI<br>KA<br>(INDRALAYA_AGR)<br>PER2103_STATISTI<br>KA<br>(PALEMBANG<br>_AGR)<br>Daftar Hadir<br>Statistika TEP Layo<br>Kelas A (L01)<br>Daftar Hadir<br>Statistika TEP Layo<br>Kelas B (L02)<br>Daftar Hadir |
| 5  | Wed 11 Sept 2024 8AM - 9:40AM | Group: 2425-01-<br>PER2103-L09<br>STATISTIKA PTK A | 197507112005011002; Arfan<br>Abrar, S.Pt., M.Si., Ph.D. | <b>€ ☆ X</b> □ |                                                                                                    |
| 6  | Wed 18 Sept 2024 8AM - 9:40AM | Group: 2425-01-<br>PER2103-L09<br>STATISTIKA PTK A | 196910312001121001; Dr.<br>Riswandi, S.Pt., M.Si.       | <b>è ⇔ X</b> □ |                                                                                                    |
| 7  | Wed 25 Sept 2024 8AM - 9:40AM | Group: 2425-01-<br>PER2103-L09<br>STATISTIKA PTK A | 196910312001121001; Dr.<br>Riswandi, S.Pt., M.Si.       | <b>è ⇔ X</b> □ |                                                                                                    |
| 8  | Wed 2 Oct 2024 8AM - 9:40AM   | Group: 2425-01-<br>PER2103-L09<br>STATISTIKA PTK A | 196910312001121001; Dr.<br>Riswandi, S.Pt., M.Si.       | <b>è ⇔ X</b> □ |                                                                                                    |
| 9  | Wed 9 Oct 2024 8AM - 9:40AM   | Group: 2425-01-<br>PER2103-L09<br>STATISTIKA PTK A | 196910312001121001; Dr.<br>Riswandi, S.Pt., M.Si.       | <b>è ⇔ X</b> □ |                                                                                                    |
| 10 | Wed 16 Oct 2024 8AM - 9:40AM  | Group: 2425-01-<br>PER2103-L09<br>STATISTIKA PTK A | 196910312001121001; Dr.<br>Riswandi, S.Pt., M.Si.       | <b>è ⇔ X</b> □ |                                                                                                    |

Kelas Palembang

| #  | Date Time                    | Туре                                                 | Description                                                            | Actions        | (P01)                                                                                                    |
|----|------------------------------|------------------------------------------------------|------------------------------------------------------------------------|----------------|----------------------------------------------------------------------------------------------------|
| 11 | Wed 23 Oct 2024 8AM - 9:40AM | Group: 2425-01-<br>1 PER2103-L09<br>STATISTIKA PTK A | 197605262002122001; Dr.agr.<br>Asep Indra Munawar Ali, S.Pt.,<br>M.Si. | <b>č ☆ X</b> □ | DAFTAR HADIR<br>STATISTIKA<br>AGROEKOTEKNOL<br>OGI INDRALAYA DAFTAR HADIR                                                               |
| 12 | Wed 30 Oct 2024 8AM - 9:40AM | Group: 2425-01-<br>1 PER2103-L09<br>STATISTIKA PTK A | 197605262002122001; Dr.agr.<br>Asep Indra Munawar Ali, S.Pt.,<br>M.Si. | <b>è ⇔ ×</b> □ | STATISTIKA<br>AGROEKOTEKNOL<br>OGI INDRALAYA<br>DAFTAR HADIR<br>HPT A                                                                   |
| 13 | Wed 6 Nov 2024 8AM - 9:40AM  | Group: 2425-01-<br>1 PER2103-L09<br>STATISTIKA PTK A | 197605262002122001; Dr.agr.<br>Asep Indra Munawar Ali, S.Pt.,<br>M.Si. | <b>è ☆ X</b> □ | <ul> <li>DAFTAR HADIR</li> <li>HPT B</li> <li>Daftar Hadur PTK</li> <li>A</li> </ul>                                                    |
| 14 | Wed 13 Nov 2024 8AM - 9:40AM | Group: 2425-01-<br>1 PER2103-L09<br>STATISTIKA PTK A | 197605262002122001; Dr.agr.<br>Asep Indra Munawar Ali, S.Pt.,<br>M.Si. | <b>è ✿ X</b> □ | <ul> <li>Daftar Hadur PTK</li> <li>B</li> <li>Daftar hadir</li> <li>Statistika AET</li> <li>Palembang</li> </ul>                        |
| 15 | Wed 20 Nov 2024 8AM - 9:40AN | Group: 2425-01-<br>1 PER2103-L09<br>STATISTIKA PTK A | 197605262002122001; Dr.agr.<br>Asep Indra Munawar Ali, S.Pt.,<br>M.Si. | <b>ở ✿ X</b> □ | <ul> <li>Daftar Hadir</li> <li>Statistika THI Kls A</li> <li>Daftar Hadir</li> <li>Statistika THI Kls B</li> <li>RENDAHULLAN</li> </ul> |
| 16 | Wed 27 Nov 2024 8AM - 9:40AM | Group: 2425-01-<br>1 PER2103-L09<br>STATISTIKA PTK A | Regular class session                                                  | •*× □          | 2. UKURAN<br>PEMUSATAN DATA<br>3. UKURAN                                                                                                |
| 17 | Wed 4 Dec 2024 8AM - 9:40AM  | Group: 2425-01-<br>1 PER2103-L09<br>STATISTIKA PTK A | Regular class session                                                  | • * × □        | PENYEBARAN DATA<br>4. TEKNIK<br>PENGUMPULAN &                                                                                           |
| 18 | Wed 11 Dec 2024 8AM - 9:40AN | Group: 2425-01-<br>1 PER2103-L09<br>STATISTIKA PTK A | Regular class session                                                  | ● � × □        | PENYAJIAN DATA<br>5.UJIAN (2-4)<br>6. Sebaran Binomial<br>7.Sebaran Normal Z                                                            |

|                                        |           | Choose 👻 OK          | 8.Sebaran Normal T-<br>student              |
|----------------------------------------|-----------|----------------------|---------------------------------------------|
|                                        |           |                      | 9.Ujian Tertulis II                         |
|                                        |           |                      | Topic 10                                    |
| <ul> <li>DAFTAR HADIR HPT B</li> </ul> | Jump to 🗸 | Daftar Hadur PTK B 🕨 | Topic 11                                    |
|                                        |           |                      | Topic 12                                    |
|                                        |           |                      | Topic 13                                    |
|                                        |           |                      | Topic 14                                    |
|                                        |           |                      | Topic 15                                    |
|                                        |           |                      | Topic 16                                    |
|                                        |           |                      | 2425-01-PER2101<br>PERTANIAN LAHAN<br>BASAH |
|                                        |           |                      | Courses                                     |
|                                        |           |                      |                                             |

Help and documentation